■ご受講の大まかな流れ

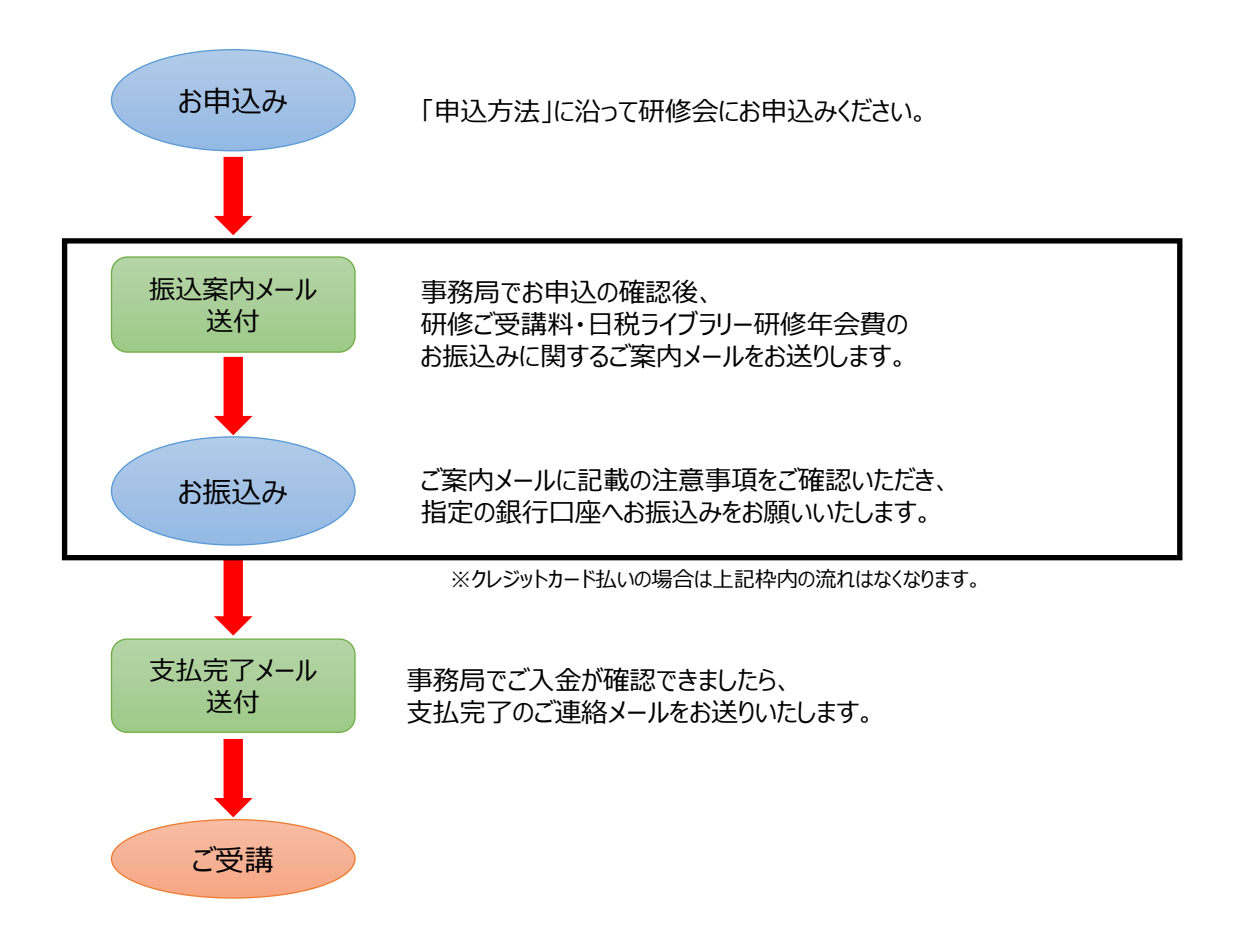

# <受講方法>

#### ◆会場受講の場合

- •「支払完了メール」の送付と同時に、受講票のダウンロードが可能になります。
- ・研修当日は、印刷した受講票をお持ちいただき、受付にてご提出ください。
   ※主催によって、受講票がない場合もございます。

### ◆ライブ受講の場合

- ・お支払いがお済みの方(弊社で入金確認後)は、研修日の3営業日前より、レジュメのダウンロードが可能 になります。研修日までに、レジュメの準備をお済ませください。
- ・研修日時開始約10分前より、マイページのダッシュボード「視聴可能な研修」に、該当の研修会が表示され ます。研修タイトル名横の ご視聴はこちら ⇒ 次画面で 視聴する をクリックし、視聴を開始してください。

### ◆オンデマンド2週間の場合

- ・お支払いがお済みの方(弊社で入金確認後)は、収録日の3営業日前より、レジュメのダウンロードが可能になります。ご視聴前に、レジュメの準備をお済ませください。
- ・配信開始日時になると、マイページのダッシュボード「視聴可能な研修」に、該当の研修会が表示されます。 研修タイトル名横の ご視聴はこちら ⇒ 次画面で 視聴する をクリックし、視聴を開始してください。

## ◆日税ライブラリー研修の場合

・弊社でご入金確認後に視聴可能となり、公開中の研修動画であれば、どれでもご受講いただけます。 会員期限はご入金頂いた月の翌月1日~1年間です。

# 

ログイン後ダッシュボードの左側のメニューアイコン:研修会一覧【個別申込研修】(2)から、一覧を表示。

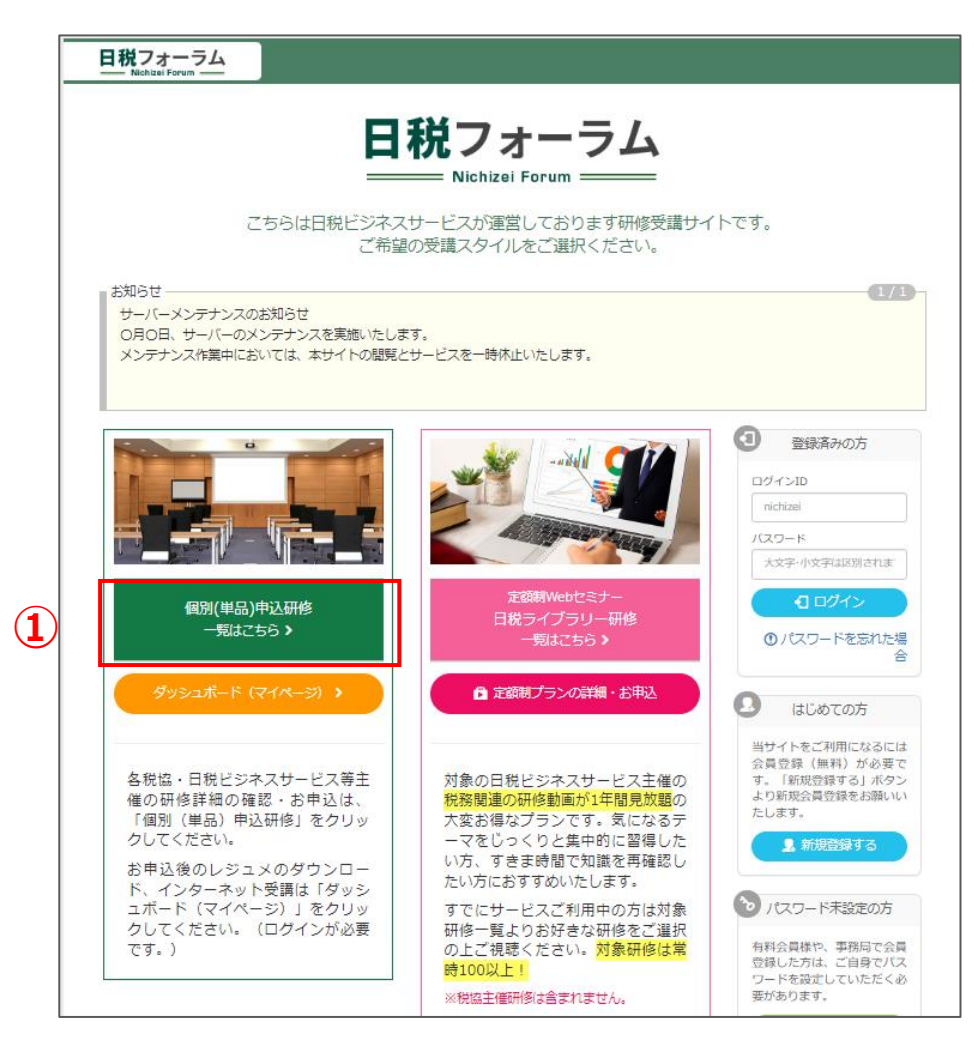

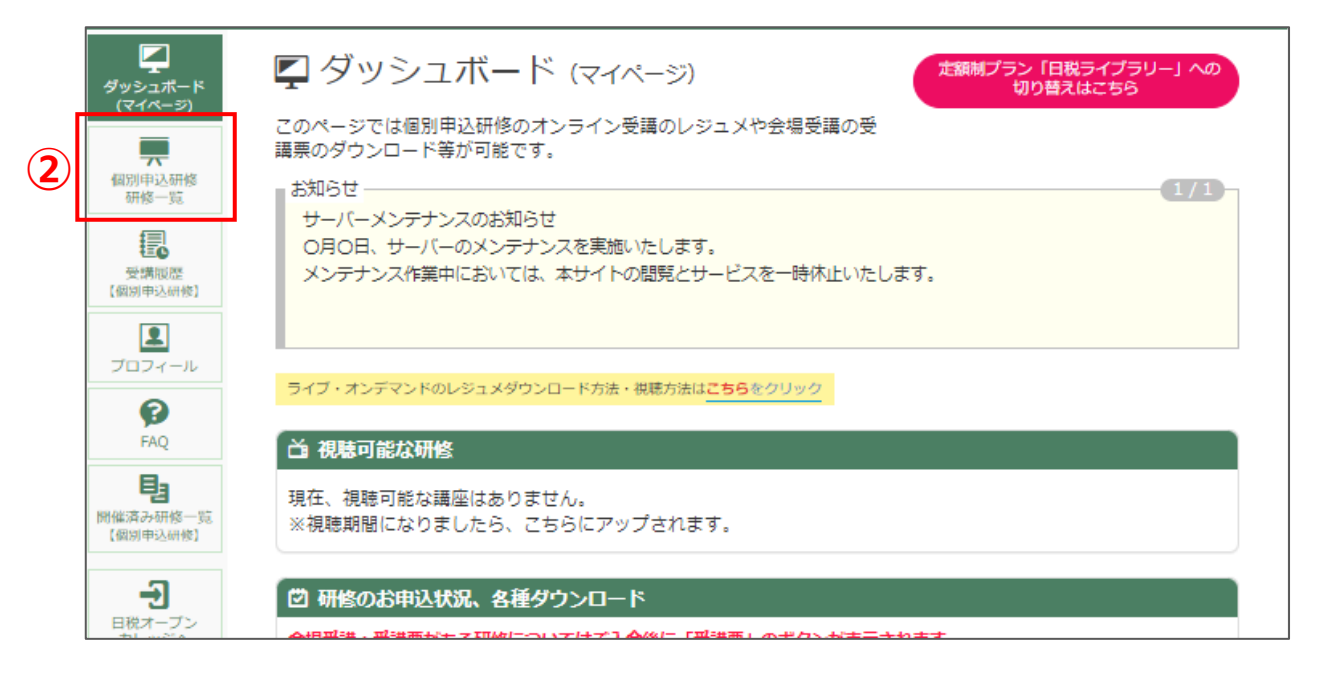

### ②申込をする研修会のテーマ名をクリックして詳細ページを表示

#### ▼個別(単品)申込研修一覧

| 2024年3月開催の研修・セミナー   |                                                                                    |            |           |       |
|---------------------|------------------------------------------------------------------------------------|------------|-----------|-------|
| 開催日                 | テーマ                                                                                | 講師         | 研修主催      | ネット受講 |
| 3/1<br>13:30~16:30  | 【サンブル】相応税申告ミス事例を読み解く!~税務・法務の復願的視点~<br>■220量減                                       | 木下勇人 氐     | 日税        | 0     |
| 3/4<br>13:30~16:30  | 【サンブル】相続税の不動産評価欲進事例集<br>相助税・周与税<br>不動産                                             | 國武久幸氏      | 東地税協      | 0     |
| 3/7<br>13:30~16:30  | 【サンブル】 極めつけ法人視実務<br>  読入版                                                          | 上西左大信<br>氏 | 東税協       | 0     |
| 3/8<br>13:30~16:30  | 【サンブル】法人の決算申告の留意点と実務論点<br>読入税 消費税 税税金数                                             | 苅米裕 氏      | 税協連<br>日税 | 0     |
| 3/12<br>13:30~15:30 | 【サンプル】 国税 O B が語る税務署からみた相続税 弊査の増損点<br>〜美術品や 運賃設備等の特殊財産の基礎知識〜<br>真医 相続税・無5税 教務調査・納益 | 東北篤 氏      | 日税        | 0     |
| 3/13<br>13:30~16:30 | 【サンブル】 借地権 相続・歸与と譲渡の税務<br>相続税・歸与税                                                  | 武田秀和 氏     | 東税協       | 0     |

#### ▼研修会詳細ページ

| )ます。             |                                                                                                    |
|------------------|----------------------------------------------------------------------------------------------------|
| デーマー             |                                                                                                    |
| 目続税申告ミス事例        | 別を読み解く!~税務・法務の複眼的視点~                                                                                                |
|                  |                                                                                                    |
| ▋ 講師 木下勇人 氏      |                                                                                                    |
| 開催日時<br>(会場・ライブ) | 2024年3月1日(金) 13:30 ~ 16:30(開場時間: 13:00)                                                                             |
| オンデマンド視聴期間       | 2024年3月7日 (木) ~ 2024年3月20日 (水)                                                                                      |
| 会場               | AP西新宿 NOP室 (東京都新宿区西新宿7-2-4新宿喜根ビル6F)                                                                                 |
| 主催               | 株式会社 日税ビジネスサービス                                                                                                    |
| 定員               | <会場><br>AP器新暦 286<br><ライブ> 定員なし<br><オンデマンド> 定員なし                                                                    |
| 受講料              | <ul> <li>会場受援: 6,000円(税込)</li> <li>インターネット受講(ライブ): 6,000円(税込)</li> <li>インターネット受講(オンデマンド:2週間): 9,000円(税込)</li> </ul> |
| 返金規定             | <ul> <li>受講科は事前支払いとさせて頂きます。</li> <li>キャンセルされる場合は、研修関催日の3営業日前までにご達絡いただければ、ご返金いたします。</li> </ul>                       |

#### ③研修会詳細ページの下部より、 ログイン前の方は ログインして申し込む を ログイン済の方は 申込を実行します のボタンをクリック

#### ▼ログイン前

| 登録済みの方                  | はじめての方                                              |                |
|-------------------------|-----------------------------------------------------|----------------|
| nichizei                | ロクインするには、ます、「新規登録す<br>る」ボタンをクリックして、登録をお願<br>いいたします。 | 会員<br>は、<br>ただ |
| はスワード<br>大文字・小文字は区別されます | ● 新規登録する                                            |                |

#### ▼ログイン後

| お申し込みの流れ | l |
|----------|---|
|          |   |

お申し込み

- ◆ 振込みをご希望の方 お申込後、3営業日以内にメールもしくはFAXにて振込案内をご連絡いたします。それ以上経過しても連絡がない場合は、お手数で すが事務局までお問い合わせをお願い致します。
- ◆ クレジットカード払いをご希望の方 お申込みと同時に即時決済となります。
- 金場受講の方 → 受講売を印刷の上、当日会場へお越しください。
   インターネット受講の方 → 研修開催日の3賞賞日前よりレジュメのダウンロードが可能になります。レジュメをご準備の上、配 信が開始しましたらご視聴ください。
- - - 申込を実行します ☯ 研修・セミナー一覧に戻る

### ④受講スタイルと支払方法、研修会を知ったきっかけを選択し、「申込を実行します」をクリック

| ■申込内容について                                                                  | 7                                      |
|----------------------------------------------------------------------------|----------------------------------------|
| □-ス8<br>【サンプル】<br>相続税申告ミス事例を読み解く!~税務・法務の複眼的視点~                             |                                        |
| <ul> <li></li></ul>                                                        |                                        |
| 受講スタイルを選択してください。         ○ 会場受講 ○ インターネット受講 (ライブ) ● インターネット受講 (オンデマンド:2週間) | 受講スタイルを選択すると、<br>自動的に受講料金が<br>切り替わります。 |
| 9,000 円                                                                    |                                        |
| 支払い方法を選択してください。*必須<br>○ 振込 ○ カード決済                                         |                                        |
| 何を見て申し込んだのか選択してください。 (複数選択可) *必須                                           |                                        |
| ロ 8.その他                                                                    |                                        |
| 上記内容を確認のうえ、「申込を実行します」ボタンをクリックしてください。<br>● キャンセル ● 申込を実行します                 |                                        |

# ◆振込を選択した方

⑤申込完了のメールが送信されますので、メールをご確認ください。 申込が完了すると、ダッシュボードの「研修のお申し込み状況、各種ダウンロード」に該当の研修が表示されます。

| 日税フォー<br>Nichizel Foru | <u>74</u>                                                                                                    | ログイン中:日税太郎 ログアウト               |
|------------------------|----------------------------------------------------------------------------------------------------|--------------------------------|
| ダッシュボード<br>(マイベージ)     | ₽ダッシュボード (マイページ)                                                                                                   | 走額梯ブラン「日税ライブラリー」への<br>切り替えはこちら |
|                        |                                                                                                    |                                |
| 個別申込研修<br>研修一覧         | 現在、視聴可能な講座はありません。<br>※視聴期間になりましたら、こちらにアップされます。                                                                     |                                |
|                        |                                                                                                    |                                |
| 受講履歴<br>【個別申込研修】       | 🖸 研修のお申込状況、各種ダウンロード                                                                                                |                                |
|                        | 会場受講:受講票がある研修についてはご入金後に「受講票」のボタンが表示されまで<br>ネット受講(入金済):ダウンロード開始期間になりましたら、「レジュメ」のボタン                                 | す。<br>ンが表示されます。                |
| ブロフィール<br>()<br>FAQ    | オンデマンド         開催日: 2024年3月7日 ~ 2024年3月20日           (サンプル)         イサンプル)           相続税申告ミス事例を読み解く! ~税務・法務の複眼的視点~ | 詳細を見る >                        |

⑤3営業日以内に、受講料に関するご案内のメールが届きます。 メール記載内容にしたがってご受講料を指定の口座にお振込み頂き、事務局にてお振込みが確認できれば、

ご受講可能な状態となります。

```
    ※3営業日以内にご案内が届かない場合は、お手数ですが運営事務局までお問い合わせをお願い致します。
    日税研修サイト『日税フォーラム』運営事務局
    TEL: 03-3340-4488 MAIL: mailcheck@nichizei.com
```

# ◆クレジットカード払いを選択した方

④クレジットカード決済画面が表示されます。研修会タイトルと金額をご確認の上、 「進む」のボタンをクリックします。

⑤下記入力フォームが表示されますので必要事項を入力後、 案内に沿って支払い手続きを完了してください。

| 日税フォーラム<br>Nichikel Forum                        |                                                  |  |  |  |
|--------------------------------------------------|--------------------------------------------------|--|--|--|
| 研修サイト『日税フォーラム』へ                                  | 戻る > <b>必要事項を記入 &gt;</b> 確認して手続き > お支払手続き完了<br>▲ |  |  |  |
| クレジットカード決済                                       | の必要事項をご記入ください。                                   |  |  |  |
| お支払い方法                                           | 一括                                               |  |  |  |
| <b>カード番号</b><br>ハイフン <sup>に</sup> 無しで、数字のi<br>い。 | ッご記入くださ                                          |  |  |  |
| カード有効期限                                          | [01▼]月[24▼]年                                     |  |  |  |
| セキュリティコード                                        |                                                  |  |  |  |
|                                                  | 確認する                                             |  |  |  |
| ご利用内容                                            |                                                  |  |  |  |
| テーマ                                              | 【サンプル】相続税申告ミス事例を読み解く!-税務・法務の復眼                   |  |  |  |
| お支払合計                                            | 9,000円                                           |  |  |  |
|                                                  |                                                  |  |  |  |

①「研修のお申し込み状況」から該当の研修テーマ名右横の「受講票」をクリック

| 日税フォーラ<br>Nichizel Forum              |                                                                                                    | ブイン中:日税 太郎 🧧                | コグアウト |
|---------------------------------------|----------------------------------------------------------------------------------------------------|-----------------------------|-------|
| ダッシュポード<br>(マイページ)                    | ダッシュボード (マイページ) たい                                                                                                    | 制プラン「日税ライブラリー」<br>切り替えはこちら  | ^Ø    |
| 個別申込研修<br>研修一覧                        | △ 視聴可能な研修<br>現在、視聴可能な講座はありません。<br>※視聴期間になりましたら、こちらにアップされます。                                                                                                    |                             |       |
| <b>1三○</b><br>受機販歴<br>【個別申込研修】        | ご 研修のお申込状況、各種ダウンロード                                                                                                    |                             |       |
| フロフィール                                | 会場受請:受請決がある研修についてはご人金後に「受請決」のボタンが表示されます。<br>ネット受請(人金済):ダウンロード開始期間になりましたら、「レジュメ」のボタンが表示さ                                                                            | れます。                        |       |
| FAQ                                   | <ul> <li>         ・</li></ul>                                                                                                    | 詳細を見る><br>一<br>天<br>構票      | ]     |
| ②切り替わったページの<br>「 <b>受講票を表示</b> 」をクリック | ダッシュボード (マイページ)     このページでは個別申込研修のオンライン受講のレジュメや会場受講の受<br>講栗のダウンロード等が可能です。     ぼう     【サンプル】 相続税申告ミス事例を読み解く!~税務・法務の複眼的視点     ぼ     聞催日:2024年3月1日13:30~16:30     受講票 | ブラン「日税ライブラリー」への<br>切り替えはごちら |       |
|                                       | 受講家を表示                                                                                                    |                             |       |

③受講票が表示されますので、印刷をしてください。 ※設定によって入りきらない場合もございますのでご注意ください。

④研修会当日、印刷した受講票をご持参いただき、受付にてご提出をお願い致します。

### ご受講に際してのご注意

- ※ 日本税理士協同組合連合会セミナー・東京地方税理士協同組合主催研修は 研修カードまたは電子証明書を忘れずにお持ちください。 会場で読み取りした税理士番号で、弊社よりまとめて各税理士会へ申請いたします。
- ※ 東京税理士協同組合主催にて「特別優待券」ご利用を選択された方は、当日忘れずにお持ちください。 お忘れの場合は、受講料に充当できず、優待相当額を受付にて現金でお支払いただきますのでご注意ください。
- ※ 東京地方税理士協同組合主催研修は受講票がございません。
- 当日、受付にて研修カードまたは電子証明書をご提示ください。
- ※ 日税ビジネスサービス主催の会場受講については、税理士会が定める36時間のうち18時間までの会則単位に認定 される可能性がございます。(一部研修を除く)東京地方税理士協同組合にご所属の方については弊社で代行 申請致します。それ以外の税理士会にご所属の方については自己申請が必要です。

### 詳細につきましては、各研修会詳細ページやお申込後のご案内メールにてご確認ください。 各注意事項に関しましても受講票に記載されておりますので、必ずご一読くださいますようお願い致します。

①視聴期間になりましたら「視聴可能な研修」に対象の研修会タイトルが表示されます。 対象の研修会タイトルの右にある ご視聴はこちら をクリックすると画面が切り替わります。

| ダッシュポード<br>(マイページ)<br>個別申込研修<br>研修一覧 | ダッシュボード (マイページ)     このページでは個別申込研修のオンライン受講のレジュメや会場受講の受     講票のダウンロード等が可能です。     お知らせ                |
|--------------------------------------|----------------------------------------------------------------------------------------------------|
| 受講服歴<br>(個別申込研修)                     | サーバーメンテナンスのお知らせ<br>の月の日、サーバーのメンテナンスを実施いたします。<br>メンテナンス作業中においては、本サイトの閲覧とサービスを一時休止いたします。             |
|                                      | ライブ・オンデマンドのレジュメダウンロード方法・視聴方法はこちらをクリック                                                              |
| 19<br>開催済み研修一覧<br>【個別申込研修】           | コース名     受講スタイル     受講する     修了証       【サンプル】<br>相続税申告ミス事例を読み解く! ~税務・法務の複眼的視点~     ライブ     ご視聴はこちら |

### ②切り替わった画面の、研修会タイトルの右にある 視聴する をクリックすると視聴ページへ移動し、 研修の受講を開始できます。

| <b>尿る</b><br>【サン | プル】相続税申告ミス事例を読み解く!~                    | 税務・法 | よ務の複眼的視点~ |         |
|------------------|----------------------------------------|------|-----------|---------|
| ステータス            | 满座                                     | 受講回数 | 最終受講日     | 視聴・回答する |
| 修了               | 【サンプル】<br>相続税申告ミス事例を読み解く!~税務・法務の複眼的視点~ | 1    | 2024年3月1日 | 視聴する    |
| 修了               | アンケート (3/1:開催 ライブ受講)                   | 1    |           | 回答する    |

### <u>ライブ受講時の注意事項</u>

※視聴画面にて「現在ライブ配信は行われておりません。」と表示される場合がございます。 配信10分前頃よりサービス案内などのテスト配信が開始となりますので、そのままお待ちください。

③研修後はアンケートにご協力をお願い致します。

一つ前の画面で表示されたアンケート右の 回答する のボタンをクリックし、ご回答お願いします。

### ご受講に際してのご注意

※ 日本FP協会の継続教育認定講座の研修の場合で、FP継続教育単位取得をご希望の方は、 アンケート内にありますレポートをご記入の上、アンケートを送信してください。

※ 会則研修について

・税協主催の研修は、お申込時の情報を元に主催より単位申請を一括で登録しております。ご自身での申請は不要です。 ・日税主催の研修は、税理士会が定める36時間のうち18時間までの会則単位に認定される可能性がございます。 (一部研修を除く)東京地方税理士協同組合にご所属の方については弊社で代行申請致します。

それ以外の税理士会にご所属の方については自己申請が必要です。

※ インターネットサポートは致しかねますので、予めご了承ください。

■日税ライブラリー研修の申込方法

①トップページのやライブラリー研修一覧画面の 定額制プランの詳細・お申込(1) をクリック、

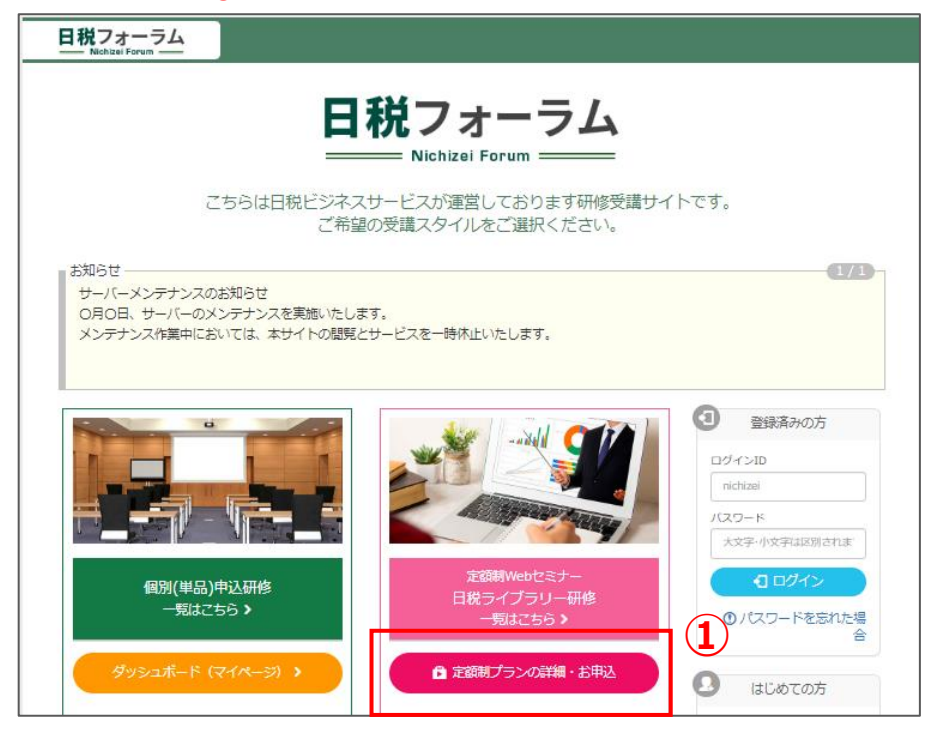

②サービス詳細画面内にある ご入会はこちら> (②) をクリック、ログインの上お申込にお進みください。

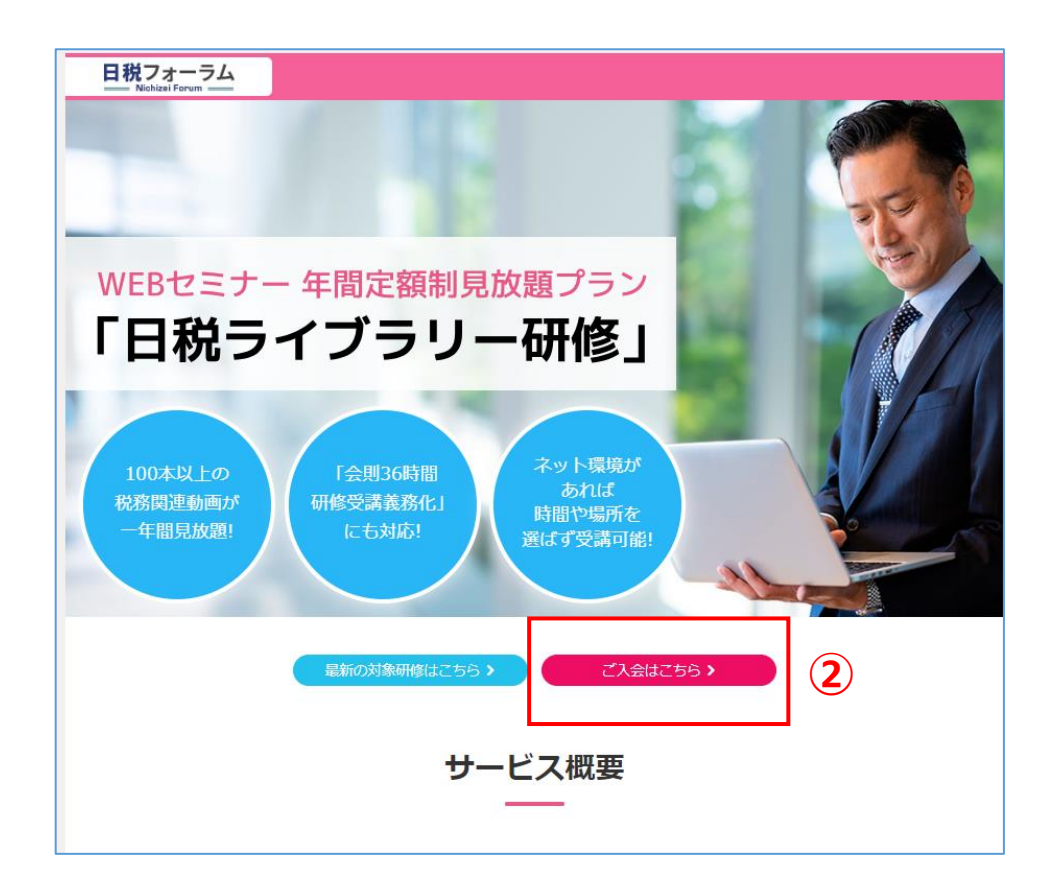

③申込内容、金額等確認の上、支払い方法・何をみて申し込んだかをご選択し、お申込お進みください。

| 申込内容について                                                                                                    |
|----------------------------------------------------------------------------------------------------|
| ご入金後より視聴可能となります。会員期間は、決済日の翌月1日~1年間となります。ご入金後の返金はいたしかねますので、予め<br>ご了承ください。                                                                                                    |
| ⑦ インターネット研修をご希望の方は、お申し込みの前に動画視聴確認を行ってください。     ⑤ 高視聴の確認      ❷     ⑥                                                                                                    |
| 受講科金 33,000 円                                                                                                    |
| <u>支払い方法を選択してください。*必須</u>                                                                                                    |
| ○ 振込 ○ カード決済                                                                                                    |
| 何を見て申し込んだのか選択してください。(複数選択可)* <u>必須</u>                                                                                                    |
| □ 1.メルマガ □ 2.HP □ 3.DM □ 4.LINE<br>□ 5.その他                                                                                                    |
| 日税ライブラリー利用規約<br>株式会社国民ジネスサービス(以下、「当社」といいます。)が提供する日税ライブラリー(以下、「本切り」といいます。)を利用いただくには、「日税フォーラム」<br>(以下、「本切約」といいます。)の全文をお読みいただく必要がございます。本サービスを利用さ<br>れた場合は本規約に同意したものと判断いたします。<br>1.本規約の適用<br>本期的は、当社が提供する本サービスに適用されます。<br>2.定業 |
| キャンセル ・ 上記 (利用規約)を契約内容として同意の上で申込します                                                                                                    |

④申込完了後、日税ライブラリー研修に戻るをクリックいただくと対象研修一覧が表示されます。

|                          | お申し込みを受け付けました。                 |  |
|--------------------------|--------------------------------|--|
| ▲ お問い合わせ先 ★103-3340-4488 | x—II. • mailcheck@nichizei.com |  |
|                          | ▲日税ライブラリー研修に戻る                 |  |

③お振込みをご選択された場合は、お振込みに関するメールに沿ってご入金後にご視聴が可能となります。 クレジット決済ご選択、支払い完了された場合はすぐにご視聴が可能です。赤枠① にご案内が表示されます。

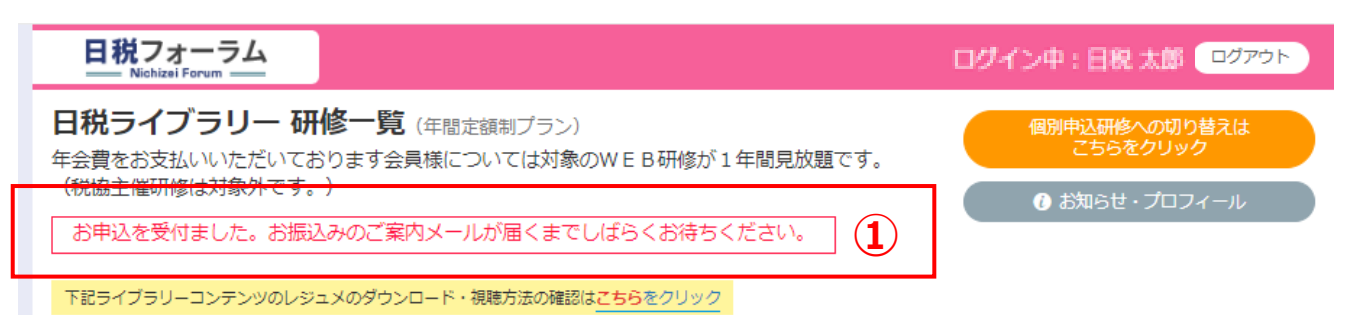

### ①日税ライブラリー研修会員様(弊社でご入金確認済の方)のみご視聴が可能です。

ログイン後の日税ライブラリー研修一覧ページよりご希望のテーマをお選びいただきクリック。

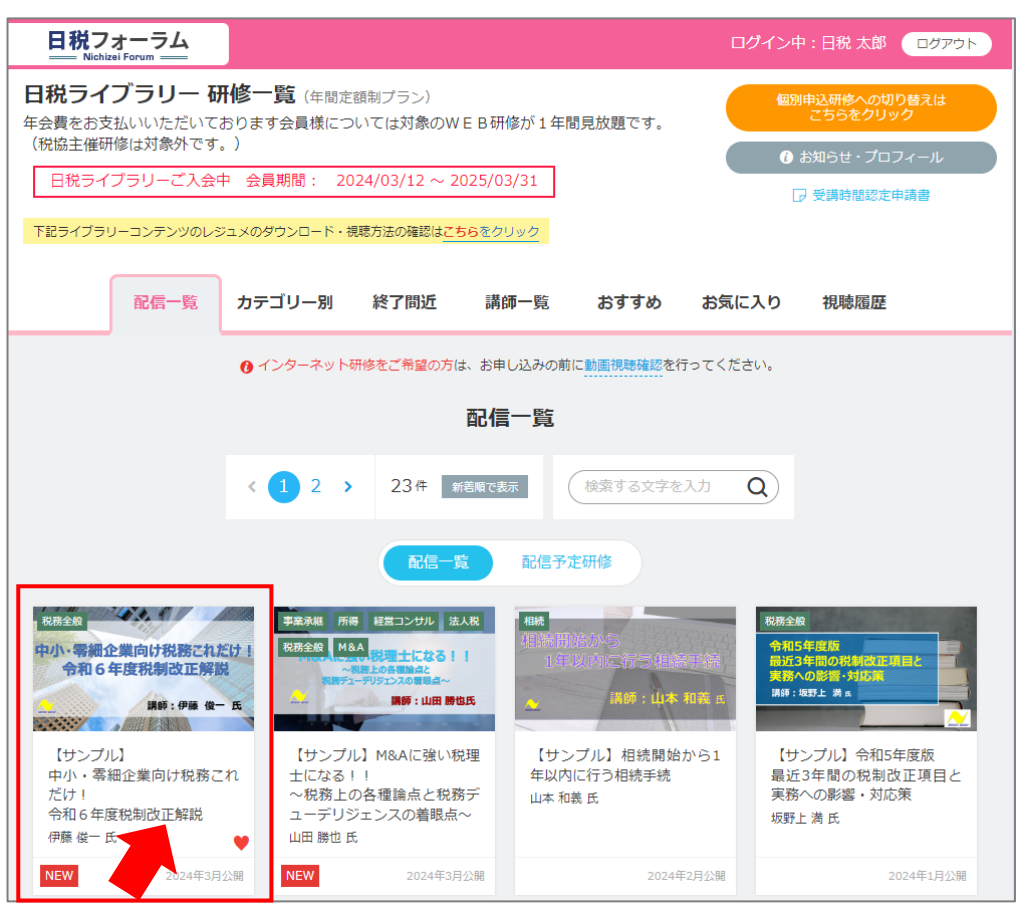

②各研修テーマごとの詳細画面が表示され、概要等が確認できます。

左側Aの部分に再生・アンケート・レジュメのダウンロード・お気に入りの追加ボタンがございますのでご視聴前に まず配信期間の確認とレジュメ(#1…)のダウンロード・印刷をお願いします。 ③ ▶研修を視聴する をクリックすると視聴に進む画面が表示されます。

|   | く一覧へ戻る                           |                                                 |
|---|----------------------------------|-------------------------------------------------|
|   | 中小・零細企業向け税務これだけ!<br>令和6年度税制改正解説  | ►マ<br>【サンプル】<br>中小・零細企業向け税務これだけ!<br>令和6年度税制改正解説 |
|   | 講師:伊藤 俊一 氏                       | 研修概要                                            |
| Α | ▶ 研修を視聴する                        | 一 個人所得課税<br>二 資産課税                              |
|   | ☑ アンケートに答える                      | 三 法人課税<br>四 消費課税<br>立 幼母環境整備                    |
|   | レジュメ<br>ダウンロード (#1)              | ※国際課税は除きます。                                     |
|   | 配信期間 2024/03/01 ~ 2025/06/30     | 講師よりメッセージ                                       |
|   | カテコワー <u>祝務主殿</u><br>講師名 伊藤 俊一 氏 | 令和6年度税制改正について大綱と各省庁資料を検討していきます。                 |

④ご受講後はアンケートにご協力をお願い致します。 研修詳細画面または、視聴終了後に表示されるアンケートに答えるのボタンをクリックし、ご回答お願いします。

#### ご受講に際してのご注意

※会則単位について

当研修のネット受講は、税理士会の「その他の研修」として、1事業年度合計18時間を限度に会則単位に認定される 可能性がございます。研修受講者様は、恐れ入りますが、ご所属の各会に自己申請をお願い致します。

※日本FP協会の継続教育研修ではございません、あらかじめご了承ください。

※インターネットサポートは致しかねますので、予めご了承ください。